## **REMOVING SECURITY FROM COURT FORMS FOR FILING ON eFileMaine**

## Instructions for MAC users

The electronic filing system will not allow the submission of documents protected by passwords or other security settings. Therefore, before uploading your documents to eFileMaine, you must remove any security from them.

All forms on the Judicial Branch <u>forms website</u> are password protected. When they are downloaded for completion by a filer and subsequent uploading, the security will remain in place and result in a failure of submission on eFileMaine.

To remove the security and successfully file court forms on eFileMaine, please follow the procedure below.

Please note: to view and fill out MJB forms, you will need the free Adobe Reader.

## How to save a form as a PDF for filing:

\*\*These instructions will only work if you are using a MAC\*\*

- 1. Download the form from the <u>forms website</u> by clicking the form number link next to the desired form and save the downloaded file to a folder on the server or hard drive you will use to access eFileMaine.
- 2. Locate the downloaded form on your computer and open the form in Adobe.
- Once the downloads folder is open, right click on the form file, and select "Open With" > Google Chrome.

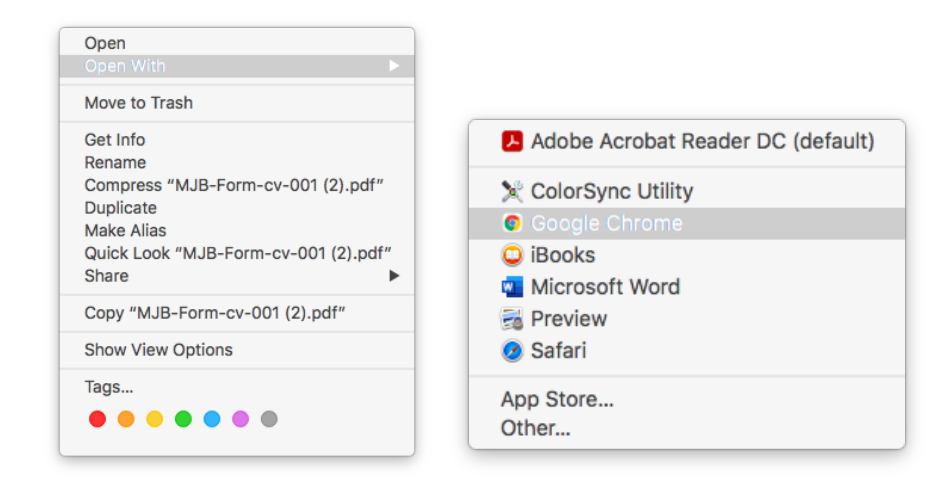

4. Fill in the form with the required information.

5. When you are finished filling out the form, click the printer icon on the top right of the screen.

| ≡ | MJB-Form-cv                                                                                                    | r-001 (6).pdf                                                                                                    | 1 / 4   — 149%                                                      | +   🕄                                                                                                    | ళ                                                                                                    |                                                        | ± 🙃 : |  |  |  |  |
|---|----------------------------------------------------------------------------------------------------|----------------------------------------------------------------------------------------------------|---------------------------------------------------------------------|----------------------------------------------------------------------------------------------------|----------------------------------------------------------------------------------------------------|--------------------------------------------------------|-------|--|--|--|--|
| Γ | CONTAINS NONPUBLIC DIGITAL INFORMATION<br>MAINE JUDICIAL BRANCH                                                                                                    |                                                                                                    |                                                                     |                                                                                                    |                                                                                                    |                                                        |       |  |  |  |  |
| l | This summary sheet and the information it contains do not replace or supplement the filing and service of pleadings or other papers as required by the Maine Rules or by law. This form is required for the Clerk of Court to initiate or update the civil docket. The information on this summary sheet is subject to the requirements of M. R. Civ. P. 11.<br>I. COUNTY OF FILING OR DISTRICT COURT JURISDICTION ("X" the appropriate box and enter the County or location) |                                                                                                    |                                                                     |                                                                                                    |                                                                                                    |                                                        |       |  |  |  |  |
| L |                                                                                                    | Superior Court County: <u>Kennebea</u><br>District Court Location (city/town)                                                                 | <u></u>                                                             | [                                                                                                    | Initial Complaint: A co<br>proceeding. A filing fe                                                                                                    | omplaint filed as an origin<br>e is required.          | al    |  |  |  |  |
| l | И.                                                                                                    | NATURE OF THE FILING    Initial Complaint   Third-Party Complaint   Cross-Claim or Counterclaim   Reinstated or Reopened case: Docket Number: |                                                                     | Third-Party Compla<br>action against a thir<br>the original proceed<br>Cross-Claim: An orig<br>against another orig<br>additional fee is req | nt: An original defendant's<br>d party that was not part of<br>ing. A filing fee is required.<br>inal defendant's claim<br>inal defendant. No<br>uired.                                         | F                                                      |       |  |  |  |  |
|   |                                                                                                    | If filing a second or subsequent Money docket number of the first disclosure.)                                                                | ubsequent Money Judgment Disclosure, give t<br>e first disclosure.) | ive the                                                                                                    | Counterclaim: An original defendant's claim<br>against an opposing party. No additional fee i<br>required.<br>Reinstated or Reopened Case: Money Judgm<br>Disclosures or post-judgment motions. | ginal defendant's claim<br>party. No additional fee is |       |  |  |  |  |
|   | Ш.                                                                                                    | REAL ESTATE OR TITLE TO REAL ES                                                                                                    | STATE IS INVOLVED                                                   |                                                                                                    |                                                                                                    | ned Case: Money Judgmer<br>dgment motions.             | nt    |  |  |  |  |
|   | IV.                                                                                                    | MOST DEFINITIVE NATURE OF ACTION<br>("X" in ONE box. If the case fits more th                                                                 | <b>\</b><br>han one nature of action                                | ∟<br>n, select th                                                                                                    | e <u>one</u> that best describ                                                                                                    | es the cause of action.)                               |       |  |  |  |  |

6. Select "Save as PDF" from the drop down next to "Destination". Then select "Save".

| Print                     |             | 4 pages |  |
|---------------------------|-------------|---------|--|
| Destination               | Save as PDF | •       |  |
| Pages                     | All         | -       |  |
| Pages per sheet           | 1           | •       |  |
| Print using system dialog | g (℃೫P)     |         |  |
| Open PDF in Preview       | Z           |         |  |
|                           |             |         |  |
|                           |             |         |  |
|                           |             |         |  |
|                           |             |         |  |
|                           |             |         |  |
|                           | Cancel      | Save    |  |

7. Name your document and select a folder/location on your computer in which to save and click "Save".

NOTE: You must change the name of the file to something different than the original file name (which is what displays as the default "Save As" name), since you will already have a blank, password protected version of the form with that name saved to your computer. Using a name that briefly and clearly describes the document may save time during the filing process on eFileMaine and speed up the review and acceptance of the document by the court.

| b | Save As:         | Save As: Summary Sheet |           |      |        |   |      |  |
|---|------------------|------------------------|-----------|------|--------|---|------|--|
|   | Tags:            |                        |           |      |        |   |      |  |
| - | Where: Downloads |                        |           |      |        | ٥ |      |  |
|   | Form             | nat:                   | PDF docum | nent |        |   | 0    |  |
|   |                  |                        |           |      | Cancel |   | Save |  |

8. Locate the saved PDF on your computer. This PDF can now be successfully uploaded and filed through eFileMaine

REV 11/23/2021 3 of 4

## How to print and scan a form then save as a PDF for filing:

\*\*These steps are for printing and scanning. This method is necessary if you plan to print and hand sign the form. You must have a scanner to complete this method\*\*

- 1. Download the form from the forms website
- 2. Open the downloaded file in ADOBE and fill in the form with the required information
- 3. Print the form as a paper document
- 4. Scan the paper document to your computer
- 5. Save the scan as a PDF file on your computer
- 6. The saved PDF can now be successfully uploaded and filed through eFileMaine